# 700-Relay Board Test Procedure (20-0720-00)

# **Factory Test Procedure**

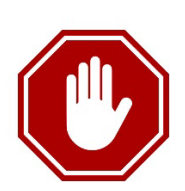

# **UPDATE THIS DOCUMENT BEFORE RUNNING TESTS** ...

MANDATORY REQUIREMENT TO UPDATE: When the MP-Lab Software version changes, then Section-1 Step-1a must be updated and the affected page-pair (odd/even front & back) must be replaced in all the Factory Binder Sets.

Likewise, if any *other instructions* must be changed, then the **affected page-pair** (odd/even front & back) must be reprinted (duplexed) and replaced in all binder sets.

There are at least 2 sets of procedures for every Galaxy circuit board.

IMPORTANT: Follow instructions to update and duplex printing on the inside-cover.

Galaxy Control Systems - © 2024 – All Rights Reserved

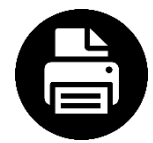

## Duplex Printing Instructions for updated steps or flash/software version:

These steps describe how to update this document and reprint the <u>affected page-pair</u> for duplex print output

1. Open this document in the full MS-Word software. Do not use Word Pad or other products.

#### UPDATING FLASHING SOFTWARE PRODUCT & VERSION

- 2. Click File menu and choose Properties.
- 3. In the Category field, update <u>MP Lab Software v 6.15</u> with new version.
- 4. In the **Comment field**, update **Revision 1.6** with new version (based on which type of changes were made see *Increment Document Revision* at the bottom of this page)
- 5. Click **OK** to save properties.
- 6. See the **Appendix** for important instructions about updating or modifying any other content in the procedure such as instructions or images. <u>Make all updates before reprinting any page-pairs</u>.

#### PRINTING THE AFFECTED 'ODD/EVEN PAGE-PAIR' IN DUPLEX MODE

- 7. With this document open, press <Ctrl+P> to open the print properties:
  - » set Printer = 'EXCELSIOR\Copier' (or any printer that can print duplex mode (see more)
  - » set Page Range = "3 4" (and/or whichever page-pairs you need to print)
  - » set Number of Copies = "2" (or how many binder sets you must update)
  - » click the [Properties] button
  - » set **Orientation** = Portrait
  - » set Duplex = "Open to the Left" (or the equivalent setting that allows the document to print on "both sides" or both front & back in upright portrait layout)
  - » set Color = "color" (should be color because some )
  - » set Staple option = OFF
  - » click OK to send to printer (the flash version field will automatically update before it goes to print)

#### LAMINATE AND REPLACE THE AFFECTED PAGES IN ALL BINDERS

- 8. Laminate the individual sheets (page-pairs)
- 9. Punch Holes on the LEFT side (with the odd page facing up) for the 3-ring binder.
- **10. Replace** the updated page(s) in all the binders. (There are 2 copies of the procedures for every board.)

INCREMENT DOCUMENT REVISION ONLY WHEN INSTRUCTIONS CHANGE: If any instructions are changed, the document revision should be incremented (revision is also in the Document Properties screen).

- MAJOR REVISION: If you correct or modify an instruction or test in a major way (i.e., add, modify, or delete an instruction or diagram, etc.); or you correct and incorrect statement or diagram; then increment the number to the left of the decimal point ... Remember to update Document History chart in appendix. Example: change 4.0 to 5.0 if you added missing instruction, corrected an error, changed the way a test is done.
- MINOR REVISION: If you are only fixing a typo/spelling mistake (OR) making a minor clarification to existing text or existing diagram; the change is only needed to *clarify* the existing instructions when the instructions are correct and complete, but unclear; then increment the number to the right of the decimal point ...
   Example: change 4.0 to 4.1 if you added clarification or fixed a typo. Update Document History chart in appendix.
- EXCEPTION: Updating the flash code version <u>does not</u> increment the document revision the flash version is expected to change periodically as the programming tool is updated. *See Document History chart.*

# SECTION-1: SET UP OF FACTORY TEST ENVIRONMENT

PURPOSE: This section designates the correct flash, prepares the test environment / loads flash to the factory test station.

## **STEP 1. TEST MATERIALS & REQUIREMENTS**

#### PART INSTRUCTION

## A This test must use current <u>MP-Lab Software v 6.15</u>

〈 MP Lab software is installed on the Test PC 〉

#### **B** List of Materials:

#### **TEST BENCH**

- 1. Test PC: with TeraTerm and MP-Lab software installed.
- 2. MP-Lab Programming Device
- 3. Factory Test Jig: with 12 VDC power cables supplied.
- 4. Cable Set:
  - 16-pin I2C Ribbon Cable: to connect CPU to DSI); (this may be part of the Test Jig).
  - RS-485 Cable: 22AWG; 2-piece DSI Connector with open leads on Relay Board end.
  - USB to USB-C Cable: for the MP-LAB Microchip Programming Device.
  - 6-pin Ribbon Cable: for flashing the Relay Board.

TEST JIG HARDWARE (for RS-485 Data Bus Validation / Relay Test)

- 5. Factory-designated 635-CPU board running current flash
- 6. Factory-designated 635-DSI board running current flash
- 7. Designated Assembly Drawing that is approved for visual inspections.

#### **OTHER ITEMS**

- 8. Serial Number Stickers (8-digits; affix to back of Relay Board)
- 9. QC Stamp
- 10. CE Stickers
- 11. Baseline Relay board (or drawing)

# C 700-ORM - RELAY BOARD COMPONENT LIST:

This is a diagram of the 700 ORM (Output Relay Module) that shows the name and location of the components that are referenced during the inspections and tests in this procedure:

- J1 = Factory Flash Port (board flash)
- J2 = Console Port (board configuration)
- J3 = Power & RS-485 Data Connector
- SW1 = Rotary Switch (Board ID address)
- Relays 1 thru 8 = Output Relays
- LEDs for RLY1 thru RLY8 (Yellow) = ON/SOLID if corresponding Relay is energized
- LED Power (Green) = ON/SOLID, while power is applied
- LED Run (Blue) = ON / FAST BLINKING, when powered after programming is done
- LED Recv (Yellow) = ON / BLINKING, when RS-485 data is received

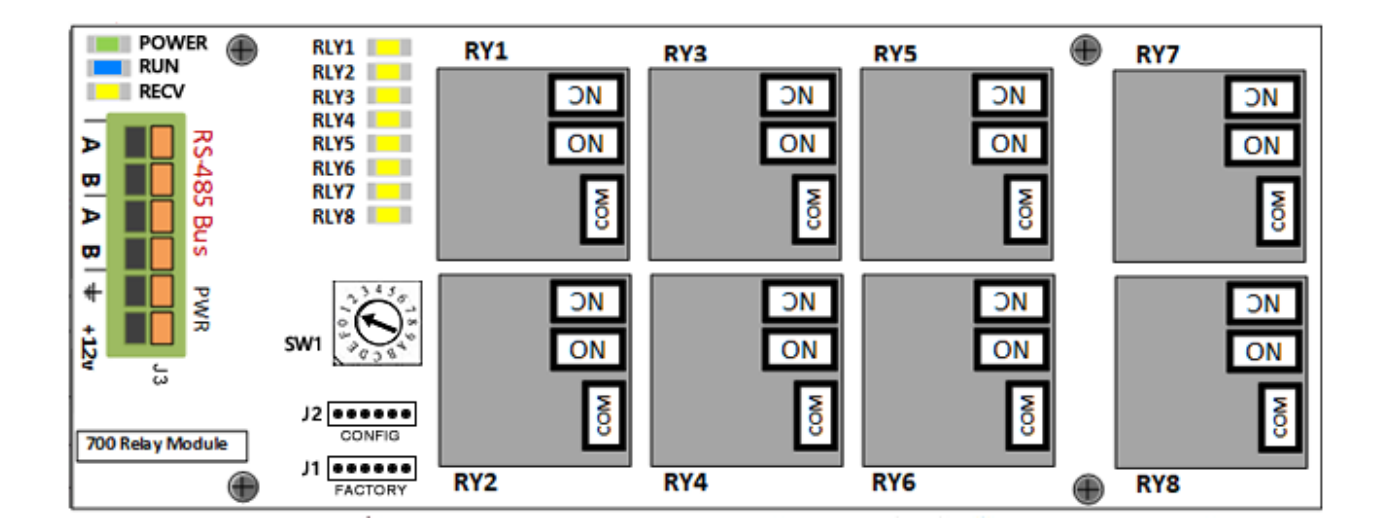

# SECTION-2: VISUAL INSPECTION OF RELAY BOARD

PURPOSE: This describes the inspections done to a new Relay Board. You must compare the new Relay Board to an approved designated Baseline Relay Board.

## **STEP 2. VISUAL INSPECTION OF TARGET BOARD**

#### **REQUIREMENTS:**

- The board must pass the visual inspection before doing factory tests.
- You must use the designated Assembly Drawing to perform comparisons during the visual inspection.

| WARNING     | Do not apply power to a failed board until all corrections and repairs are completed!                                                 |
|-------------|----------------------------------------------------------------------------------------------------|
|             | <ul> <li>If the board cannot be repaired, the board must be rejected and cannot advance<br/>to factory tests.</li> </ul>              |
| FAIL ACTION | • If target board <u>fails ANY visual check</u> , the board must be repaired as appropriate before it can proceed with Factory Tests. |
| PASS ACTION | • If target board <u>passes ALL checks</u> , then the board can advance to the next Step.                                             |
|             |                                                                                                    |

#### PART INSTRUCTION

## A. INSPECT THE ORIENTATION OF COMPONENTS:

Perform a visual inspection of the components on the *target Relay board*.

#### ✓ VERIFY: all components are correctly oriented on the *Relay board*

including components that are "keyed" or are installed based on polarity.

## B. INSPECTION OF BOARD AND SOLDER:

Inspect the front and back of the board for the following things ...

- ✓ VERIFY: there are no obvious solder bridges or cold solder connections
- ✓ VERIFY: there is no obvious damage to the board
- ✓ VERIFY: that parts are not broken, pulled-up, or improperly installed

# SECTION-3: FACTORY FLASH AND BOARD CONFIGURATION

This section covers loading Factory Flash and configuring an 8-digit Serial Number into Relay Board.

#### **PREREQUISITES & STIPULATIONS**

- STEP-1 (Setup) MUST be completed before running Step-3.
- STEP-2 (visual inspection) MUST be completed before running Step-3.
- ALL instructions and tests MUST be done in sequential order.
- DO NOT abbreviate, modify or skip any steps.
- DO NOT interrupt power to the board during testing or flashing.
- a failed board must be retested starting from Step-2 after it has been corrected/repaired.

## STEP 3. SET-UP the FACTORY TEST JIG:

#### PART INSTRUCTION

- A Connect the Test Jig to the Factory Bench:
  - 1. TURN OFF POWER AT THE BENCH (TOGGLE SWITCH)
  - 2. Connect power JACKS to front of bench (observing polarity of the Black & Red Jacks).
- <sup>B</sup> Install the 'designated CPU' into the LEFT SIDE of the Test Jig:
  - 1. Seat the 'designated CPU' on the left side of Jig; connecting +12vdc cable.
  - 2. Connect the 16-pin I2C Ribbon Cable to J8 Data connector on the CPU Board.
  - 3. Secure the hasp/clip, as appropriate.
- C Install the 'designated DSI' into the RIGHT SIDE of the Test Jig:
  - 1. Place the rubber spacers on the deck of the Test Jig to prevent the DSI Board from contacting the metal pins, when it is seated on the Test Jig.

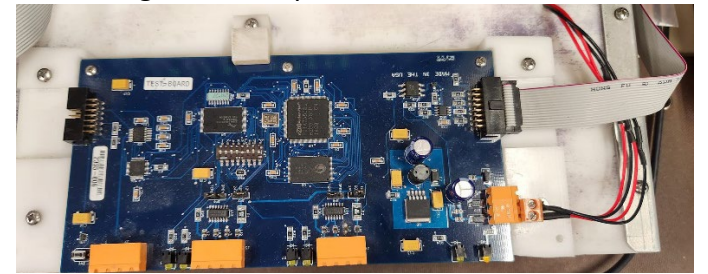

- 2. Plug in the 12vdc power cable into DSI Board.
- 3. Connect the 16-pin I2C Ribbon Cable to the 635-DSI Board
- 4. Connect RS-485 Cable to Section-1 DSI (J6)
- Proceed to the next step.

## STEP 4. TEST 700-RELAY BOARD POWER:

- A 1. Make sure the **Power Source is OFF** for the Relay Board.
- **B** 2. Set the Rotary Switch (SW1) set to the "1" position.
  - 3. Connect the **Power Leads** to the **Relay board (J3)** observing polarity.
  - 4. Turn **ON Power to the Test Bench** at the toggle switch.
  - ✓ VERIFY: the Power LED is ON/SOLID (Green LED)

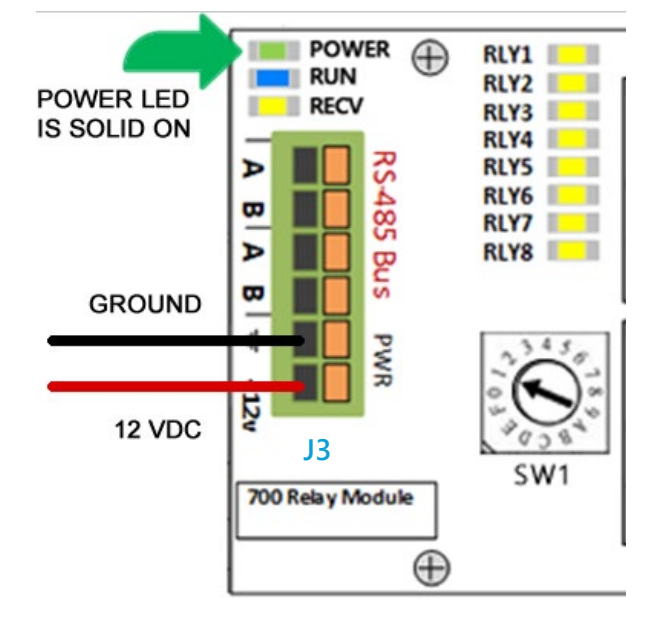

- (image is cropped to enlarge board)
- Proceed to the next step.

## **STEP 5. FLASH THE RELAY BOARD:**

- A 1. Connect the USB-C Cable as follows ...
  - a. Connect one end to the USB Port on the Test PC.
  - b. Connect the other end to the USB-C port on the Microchip Programming Device.
  - 2. Connect the 6-Pin Ribbon Cable as follows ...
    - a. Connect one end to the 6-Pin Port on the Microchip Programming Device.
       (Make sure the Red Trace on the Ribbon cable is on the side with the arrow as shown in the picture below).
    - b. Connect the other end to the Factory Port (J1) on the Relay Board.

✓ VERIFY: Be sure the Microchip Arrow and the Red Trace of the ribbon cable are on the same side – toward the relays.

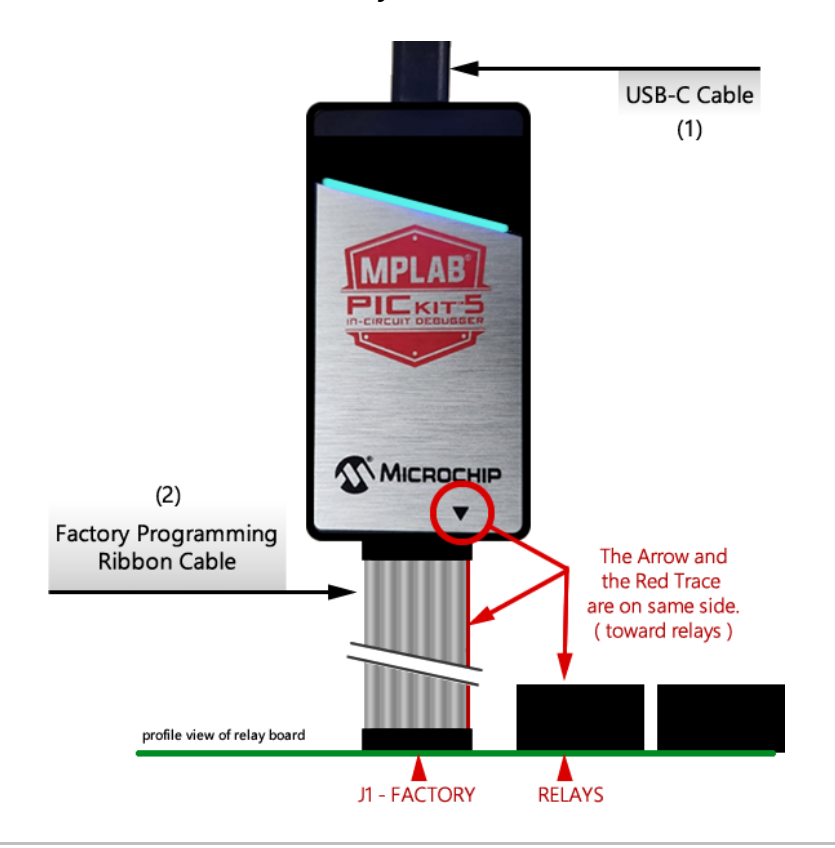

B Open the MPLab software from the PC desktop shortcut.

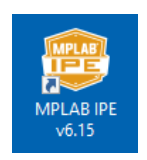

- C In the [Operate] tab the following settings should be selected ...
  - Device = PIC32MX95F512L
  - Tool = PICkit 5 S.No : 02002670RYN006605

| Operate       |                 |   |       |             |          |   |
|---------------|-----------------|---|-------|-------------|----------|---|
| Device and To | ool Selection   |   |       | Results     |          |   |
| Family:       | All Families    | • |       | Checksum:   | F891A655 | E |
| Device:       | PIC32MX795F512L | * | Apply | Pass Count: | 12       |   |
| Test          |                 |   |       | Fail Count: | 0        |   |

D Click the [CONNECT] button on the *Operate tab* of the MPLab software.

RESULTS: the Output tab should show the results of connecting.

| -                                                                           | Tools Window Help                            |                        |
|-----------------------------------------------------------------------------|----------------------------------------------|------------------------|
| Operate                                                                     |                                              |                        |
| Device and Tool                                                             | Selection                                    | Results                |
| Family:                                                                     | All Families                                 | Checksum: F891A655     |
| Device:                                                                     | PIC32MX795F512L                              | Pass Count: 12         |
| Tool:                                                                       | PICkit 5 S.No : 020026702RYN006605 - Connect | Fail Count: 0          |
| Pro                                                                         | gram 🔁 Erase 👫 Read                          | Verify Blank Check     |
| Hex File: Cl                                                                | ick on browse to select a hex file           | Browse Clear selection |
| SQTP File: C                                                                | ick on browse to select a SQTP file          | Browse Clear selection |
| Connecting t                                                                | o MPLAB FICkit 5                             |                        |
| Currently lo<br>Application<br>Boot version<br>PCB version.<br>Script versi | 200.00.84<br>                                |                        |

**E** 1. Click **[BROWSE]** in the Hex File field and select (highlight) the hex file.

| TP-700-RelayBoard | d.docx     |                                            |        | 1               | Revision 1.6 |
|-------------------|------------|--------------------------------------------|--------|-----------------|--------------|
|                   | Hex File:  | File: Click on browse to select a hex file |        | Clear selection |              |
|                   | SQTP File: | Click on browse to select a SQTP file      | Browse | Clear selection | ~            |

2. Click **[OPEN]** to begin loading flash to the Relay board.

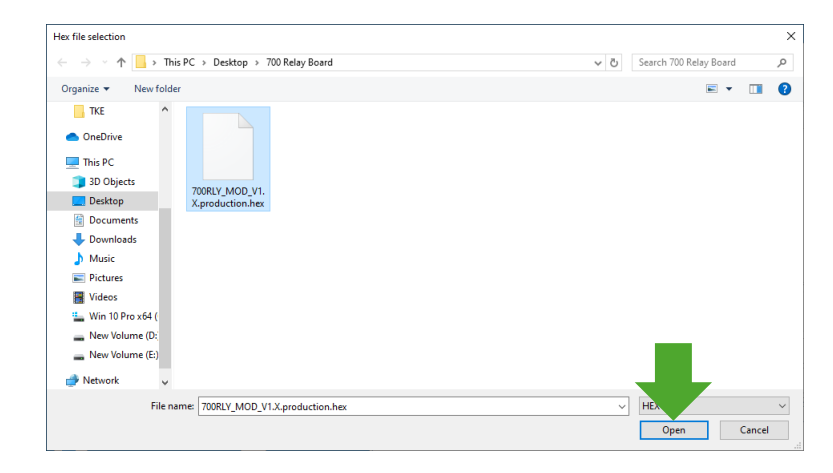

✓ **VERIFY**: the Output tab displays "Load Success" when completed.

| 2                                                | Program                                             | Erase                             | Read                    | Verify                | Blank       | < Check         |   |
|--------------------------------------------------|-----------------------------------------------------|-----------------------------------|-------------------------|-----------------------|-------------|-----------------|---|
| Hex File:                                        | C:\Users\Admini                                     | strator\Desktop\700 Relay         | Board\700RLY_MOD_V1.X.p | roduction.hex         | Browse      | Clear selection |   |
| SQTP File:                                       | Click on browse                                     | to select a SQTP file             |                         |                       | Browse      | Clear selection |   |
| utput - IPE                                      | ×                                                   |                                   |                         |                       |             |                 | E |
| Connectin                                        | on to MPLAB PIC                                     | Wit 5                             |                         |                       |             |                 | ^ |
| Script ve<br>Script bu<br>Tool pack<br>Target vo | ersion<br>uild number<br>version<br>oltage detected | 00.05.85<br>d33d758f73<br>2.1.245 |                         |                       |             |                 |   |
| Target de<br>Device Re                           | vice PIC32MX/9<br>vision Id = 0                     | SF512L found.                     |                         |                       |             |                 |   |
| Device Id                                        | i = 0x7000                                          |                                   |                         |                       |             |                 |   |
| Loading c                                        | ode from C:\Us                                      | ers\Administrator\D               | esktop\700 Relay Boar   | d\700RLY_MOD_V1.X.pro | duction.hex | -               |   |
| Approxima                                        | te memory usag                                      | re: 11%                           |                         |                       |             |                 |   |
| 2024-03-2                                        | 27 11:45:39 -04                                     | 00 - Hex file loade               | d successfully.         |                       |             |                 |   |
|                                                  |                                                     |                                   |                         |                       |             |                 |   |
| <                                                |                                                     |                                   |                         |                       |             |                 |   |

**F** Click the **[PROGRAM]** button to begin flashing the relay board through the factory port.

✓ **VERIFY**: the Output tab, displays "*Program Complete*" message.

| <b></b>      | Program                          | Erase                        | Read                    | Verify                | Blank             | Check              |        |
|--------------|----------------------------------|------------------------------|-------------------------|-----------------------|-------------------|--------------------|--------|
| Hex File:    | C:\Users\Adminis                 | strator\Desktop\700 Relay Bo | ard\700RLY_MOD_V1.X.pro | duction.hex           | Browse            | Clear selection    |        |
| SQTP File:   | Click on browse t                | to select a SQTP file        |                         |                       | Browse            | Clear selection    | ~      |
| Output - IPE | ×                                |                              |                         |                       |                   |                    |        |
|              |                                  |                              |                         |                       |                   |                    | ^      |
|              |                                  |                              |                         |                       |                   |                    |        |
|              |                                  |                              |                         |                       |                   |                    |        |
| Calculati    | ng memory rang                   | es for operation             |                         |                       |                   |                    |        |
| Erasing      | -                                |                              |                         |                       |                   |                    |        |
| The felle    |                                  |                              |                         |                       |                   |                    |        |
| program m    | emory: start a                   | ddress = 0xld000000, (       | end address = 0x1d001   | fff                   |                   |                    |        |
| configura    | tion memory                      |                              |                         |                       |                   |                    |        |
| boot conf    | ig memory                        |                              |                         |                       |                   |                    |        |
| Programmi    | ng/Verify comp                   | lete                         |                         |                       |                   |                    |        |
| 2024-03-2    | 2 20:37:35 -04<br>d Th Bosot mod | .00 - Programming comp.      | Lete                    |                       |                   |                    |        |
| HOT          | a in Reset MOD                   | e is enabled                 | •                       |                       |                   |                    |        |
|              |                                  |                              |                         |                       |                   |                    | ~      |
|              | Tool: PICkit                     | 5 S.No : 020026702RYN00660   | Device: PIC32MX795F51   | 2L Environment: NA PI | C32MX_DFP 1.5.259 | Tool Pack Version: | Latest |

G Click the [VERIFY] button to confirm flash allocation.

✓ **VERIFY**: the Output tab should display "Verify Successful" message.

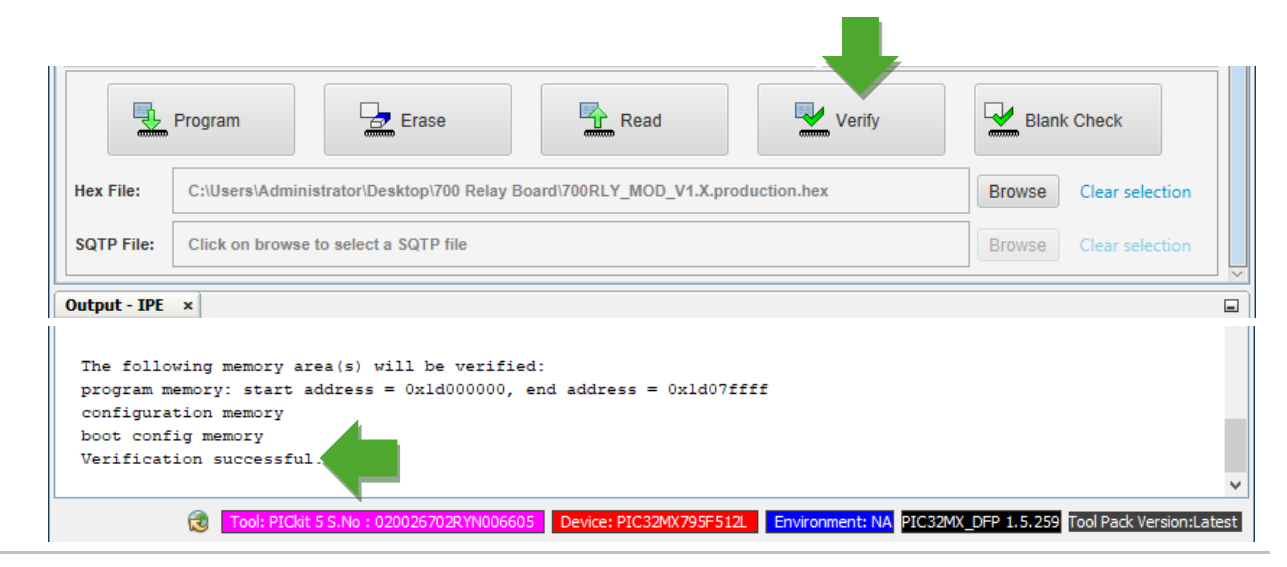

#### Click the [**DISCONNECT**] button in the Operate tab to end the program session.

| 🔋 MPLAB IPE      | v6.15                              | -                  |   |
|------------------|------------------------------------|--------------------|---|
| File Settings Vi | ew Tools Window Help               |                    |   |
| Operate          |                                    |                    |   |
| Device and To    | ool Selection                      | Results            |   |
| Family:          | All Families                       | Checksum: F891A655 | 8 |
| Device:          | PIC32MX795F512L                    | Pass Count: 13     |   |
| Tool:            | PICkit 5 S No - 020026702RYN006605 | Fail Count: 0      |   |
|                  | How State Contract Contract        | Tatal Caustin 42   |   |

- I Unplug/remove the **6-Pin Ribbon Cable** from Factory Port of Relay Board after the flashing is complete.
- J Cycle power **OFF then ON** at the Power Source for the Relay board.

# ✓ VERIFY:

- **Green LED** (Power): = Solid ON (indicates power is ON)
- Blue LED (Run): = Rapid Blinking /ON (indicates board flash is running)
- > Proceed to the next section to Configure this Relay Board.

## STEP 6. PROGRAM SERIAL NUMBER INTO THE RELAY BOARD:

A Connect the FTDI Cable to the USB Port on the Test PC.

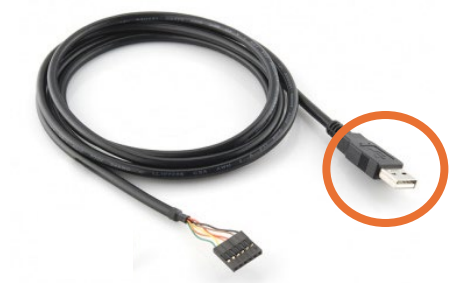

B Connect FTDI to J2 Console port with the Black Wire toward  $\rightarrow$  Relay.

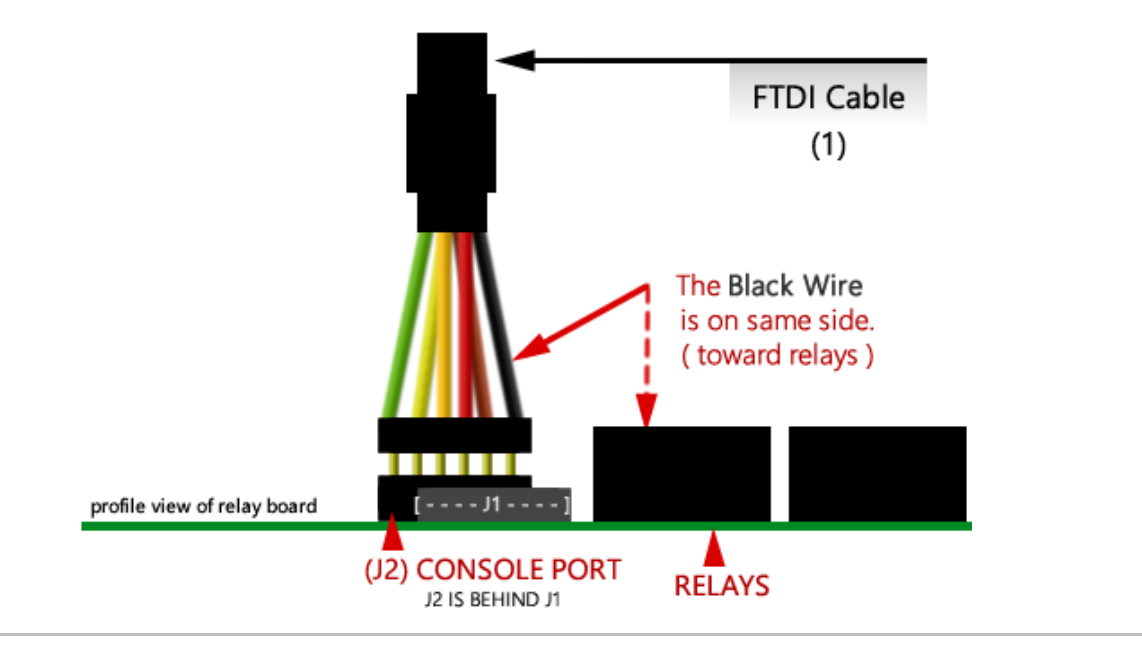

**C** 1. Launch **TeraTerm** software from the Desktop shortcut on the **Test PC**.

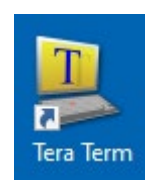

- 2. Choose New Connection if needed.
- 3. Choose the **Serial radio** button.
- 4. Choose the **COM Port** and click **OK** button.

| 👢 Tera Term - [disconnected] VT         |                |                 |                     | _            |   | ×      |
|-----------------------------------------|----------------|-----------------|---------------------|--------------|---|--------|
| File Edit Set Tera Term: New connection |                |                 |                     | ×            | _ |        |
| O TCP/IP Host:                          | 50.249.55.45   |                 |                     | ~            |   |        |
|                                         | History        | TCP no          | rt# <sup>.</sup> 22 |              |   |        |
| Service:                                | Telnet     SSH | SSH version     | QQH2                | ~            |   |        |
|                                         | Other          | Brotocol        |                     | ~            |   |        |
|                                         |                | FIULUCUI.       | UNSPEC              | $\checkmark$ |   |        |
| Serial Port:                            | COM7: USB S    | Gerial Port (CO | M7)                 | $\sim$       |   |        |
| OK                                      | Caraal         | 11-1-           |                     |              |   |        |
| UK                                      | Lancei         | нер             |                     |              |   |        |
|                                         |                |                 |                     |              |   | $\sim$ |

- 5. From the Setup menu select the Serial Port option
- 6. Choose 57600 Baud Rate
- 7. Click OK button.

| Port:                  | COM7          | $\sim$ | ОК      |
|------------------------|---------------|--------|---------|
| Baud rate:             | 57600         | ~      |         |
| Data:                  | 8 bit         | $\sim$ | Cancel  |
| Parity:                | none          | $\sim$ |         |
| Stop:                  | 1 bit         | $\sim$ | Help    |
| Flow control:          | none          | $\sim$ |         |
| Transmit dela<br>0 mse | y<br>c/char 0 | ms     | ec/line |

- E Type the following commands in lower case ...
  - 1. Press the keyboard <Enter> key
  - 2. Type "config" and press <Enter> key
  - 3. Type "yes" and press <Enter> key
  - 4. Enter the **8-digit serial number** and **press** <**Enter**> **key** Example: "27000001" – you must match the SN affixed to the back of the board.
  - 5. Type "1.0.0" and press <Enter> key
  - 6. Type "yes" and press <Enter> key (to save the serial number).

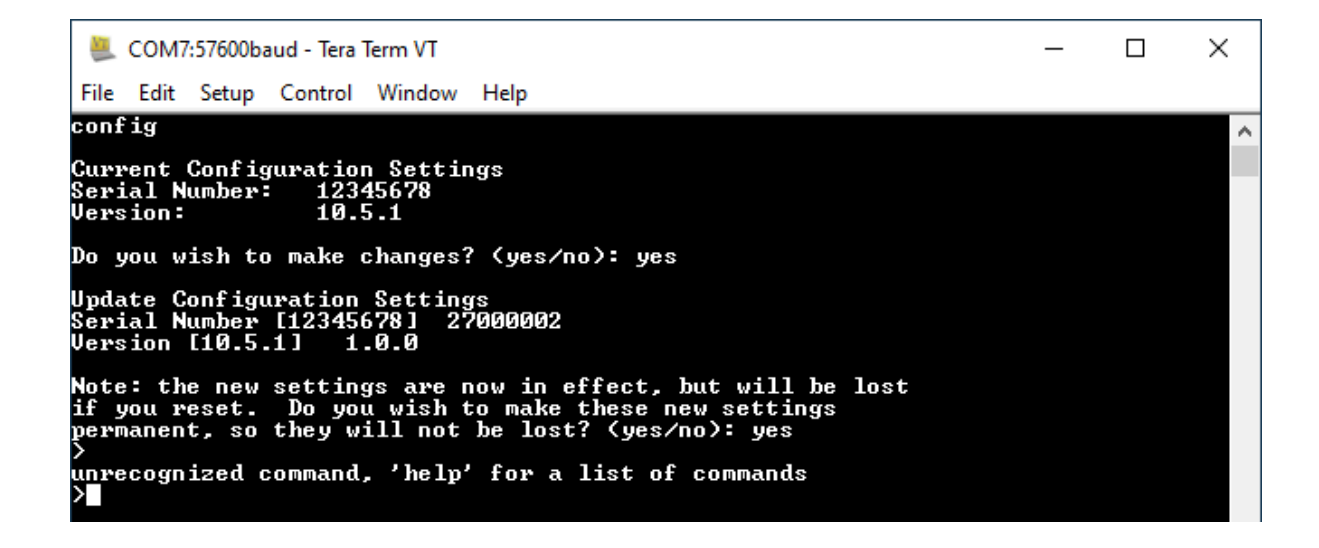

Proceed to the next section to test this Relay Board.

## **SECTION-4: BOARD TESTING**

**STEP 7. TEST RELAYS:** This is a test of the Relays and LEDs using the Rotary Switch.

**A** Power should already be applied to the Relay board.

Result: the Power LED should be ON/Solid (Green LED).

**B** Using a small screwdriver, set the Rotary Switch ARROW to "0" ...

VERIFY: that ALL relays are ENERGIZED and all LEDs are Solid-ON

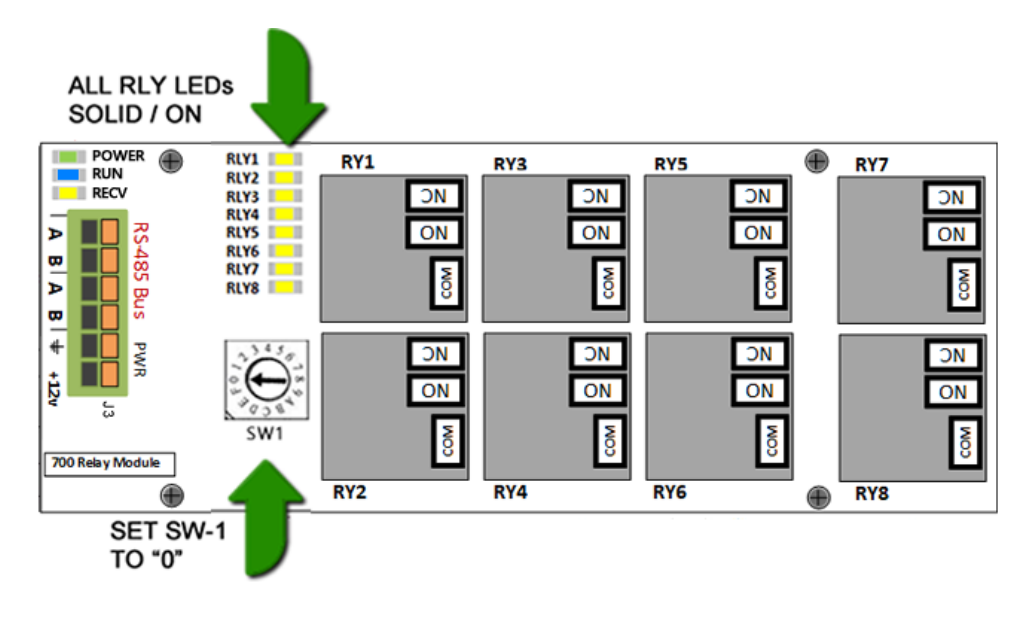

**C** Set the Rotary Switch (SW1) ARROW to position "1" on the dial.

VERIFY: that ALL the relays DE-Energize and all LEDs turn OFF

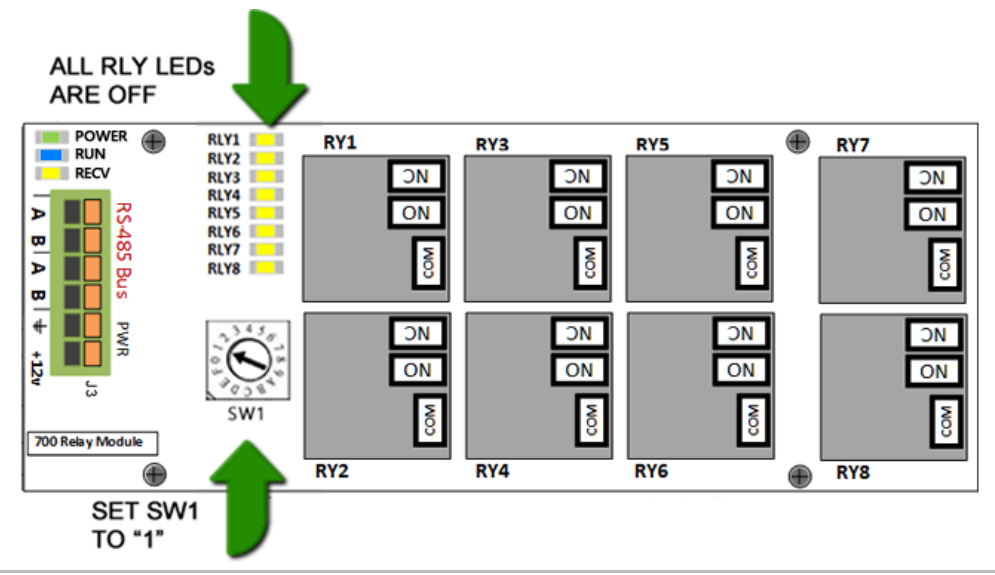

## **STEP 7 RELAY TEST CONTINUED:**

- D 1. Connect RS-485 Cable to the J6 DSI Board ...
  - plug in the 2-piece Orange Connector into J6 Terminal Block (Section-1)
  - 2. Connect RS-485 Cable to the J3 Relay Board ...
    - push in orange button at J3 Contact-A and insert the GREEN WIRE (A to A).
    - push in orange button at J3 Contact-B and insert the BLUE WIRE (B to B).

Table of RS-485 Cable Pin-Out

|                   | DSI Board J6 | $\rightarrow$ | Relay Board J3      |
|-------------------|--------------|---------------|---------------------|
|                   | (Section-1)  |               | press orange button |
| <b>GREEN WIRE</b> | Α            | $\rightarrow$ | Α                   |
| BLUE WIRE         | В            | $\rightarrow$ | В                   |

#### RS-485 Wiring Diagram from DSI Board to Relay Board

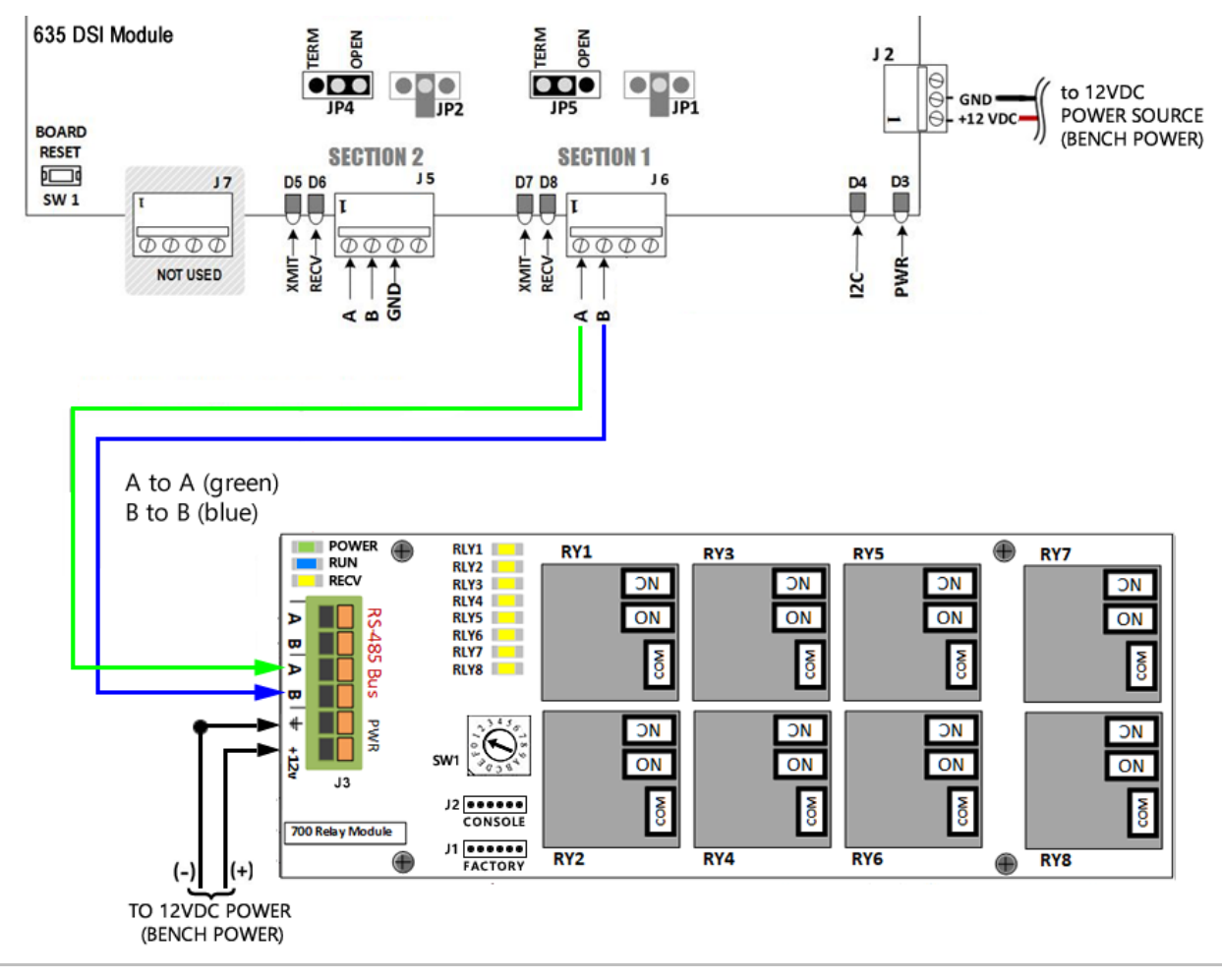

- E Using the Browser Desktop Shortcut on the Test PC, do the following ...
  - 1. **Open the Web Browser** to connect to the CPU on the test jig.

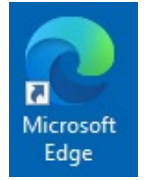

(type 192.168.0.150 into the web address bar.)

2. Click the DSI serial number link to the board.

RESULT: this will open the BOARD TEST PAGE (seen in next step).

----- Panel Status Page ------

| Model Number:        | 635                 |                            |           |                |             |            |
|----------------------|---------------------|----------------------------|-----------|----------------|-------------|------------|
| Local Date/Time:     | 20:30:13 03/22/2024 | Set D                      | ate/Time  |                |             |            |
| Unit No:             | 1                   |                            |           |                |             |            |
| Cluster No:          | 1                   |                            |           |                |             |            |
| Serial Number:       | 03765783            | Event Server Configuration |           |                |             |            |
| Software Version:    | 11.0.10             | No.                        | Status    | Server IP      | Server Port | Local Port |
| CPU Number is:       | 1                   | 0                          | Connected | 63.122.126.128 | 3001        | 0          |
| Extended Card Mode:  | No                  | 1                          | Not Used  |                |             |            |
| Number of Users:     | 11                  | 2                          | Not Used  |                |             |            |
| Unacknowledged Logs: | 37                  | 3                          | Not Used  |                |             |            |
|                      | 1                   |                            |           |                |             |            |

| Attached Boards |        |        |            |         |           |              |  |  |  |  |
|-----------------|--------|--------|------------|---------|-----------|--------------|--|--|--|--|
| Serial#         | Board# | Status | Board Type | Version | Using CPU | Flash Update |  |  |  |  |
| <u>3401556</u>  | 4      | NORMAL | 635-DSI    | 11.0.9  | 1         | n/a          |  |  |  |  |
| <u>3050354</u>  | 2      | NORMAL | 635-DPI    | 11.0.9  | 1         | n/a          |  |  |  |  |
| 3666677         | 1      | NORMAL | TKE        | 11.0.10 | 1         | n/a          |  |  |  |  |

- F Set up and test the relays as follows ...
  - 1. Set Section to 'One'
  - 2. Set Function to 'Galaxy Relay Boards'
  - 3. Click APPLY button this will reveal the relay table
  - 4. Enable (CHECK) the Ripple Relay option

| Configuration Options                                                |                                      |                             |                        |                              |           | Selection Testing |        |        |         |        |  |
|----------------------------------------------------------------------|--------------------------------------|-----------------------------|------------------------|------------------------------|-----------|-------------------|--------|--------|---------|--------|--|
| Local Date/Tin                                                       | ie: 14                               | 4:54:                       | 30 03/                 | 15/20                        | 24        | Sect              | ion    | One 🗸  | ]       |        |  |
| Serial Number                                                        | 34                                   | 40155                       | 56                     |                              |           | Fun               | ction  | Galaxy | Relay E | Boards |  |
| Software Version: 11                                                 |                                      | 1.0.9                       |                        |                              |           | Apply             |        |        |         |        |  |
| DSI Section 1 a                                                      | et to d<br>lly Ri                    | drive<br>pple               | Relay<br>Relay         | Boar<br>s                    | ds        | IV to             | POEL   |        |         |        |  |
| DSI Section 1 =<br>Automatica<br>Pusher Timeo                        | et to d<br>lly Ri<br>it, us          | drive<br>pple<br>e RE<br>R2 | Relay<br>Relay<br>FRES | Boar<br>s<br>H or            | ds<br>APP | LY to             | resu   | me     |         |        |  |
| DSI Section 1 =<br>Automatica<br>Pusher Timeo                        | et to<br>lly Ri<br>it, us<br>i R1    | drive<br>pple<br>e RE<br>R2 | Relay<br>Relay<br>FRES | 7 Boar<br>s<br>6H or<br>4 R5 | APP       | LY to             | resu   | me     |         |        |  |
| DSI Section 1 =<br>Automatica<br>Pusher Timeo<br>rBrd # Foun<br>1 no | et to d<br>lly Ri<br>it, use<br>i Ri | drive<br>pple<br>e RE<br>R2 | Relay<br>Relay<br>FRES | 7 Boar<br>s<br>6H or<br>4 R5 | APP       | LY to<br>R7 R     | • resu | me     |         |        |  |

**VERIFY**: the (yellow) RECV LED blinks as each relay activates.

✓ VERIFY: that each Relay (1 – 8) energizes and each LED turns ON in sequence.

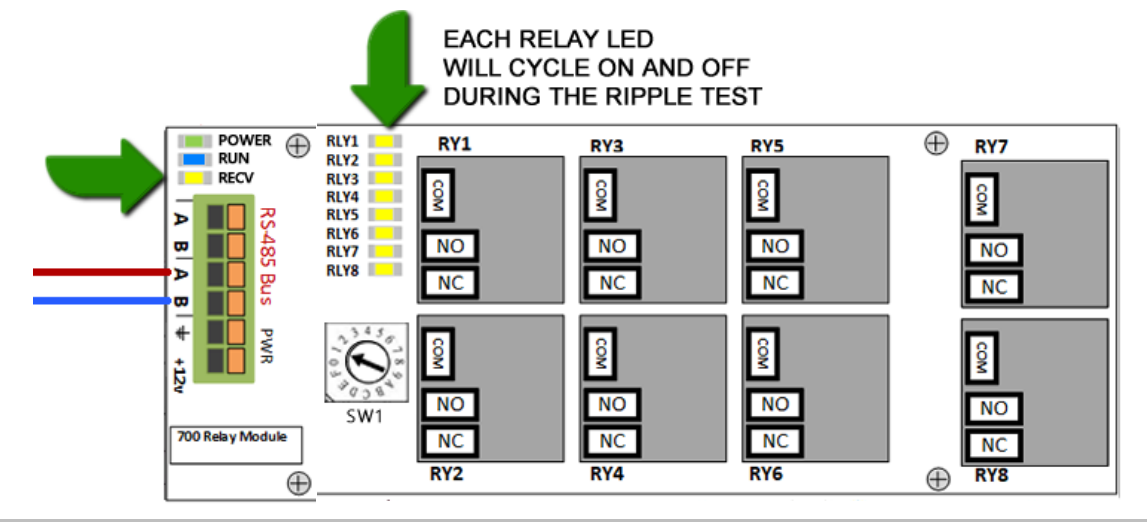

**IMPORTANT**: If a LED doesn't blink or a relay doesn't engage, then the board needs to be repaired. Then retest it by rerunning Step-7.

Proceed to the next step.

# **STEP 8. FINISH BOARD:** finish prepping the board for stock.

#### A Remove the RELAY BOARD from the Test Jig:

- 1. Turn OFF power to the test Bench
- 2. Disconnect **2-PIN power cable** at the RELAY BOARD
- 3. Disconnect the RS-485 two-wire Cable at the RELAY BOARD
- 4. Leave the Relay Board addressed to "1"

#### **B** Affix the board stickers:

- 1. QC Stamp
- 2. Serial Number sticker should be affixed to back of board.
- 3. CE sticker
- 4. Attached Ziploc bag with 16 terminal connectors for the relays.:

#### • RETURN TO BEGINNING OF PROCEDURE TO CONTINUE TESTING THE NEXT BOARD.

**I** NOTICE: When finished testing all boards, store the **RS-485 harness** and other necessary cables (FTDI, USB-C, 6-PIN Ribbon Cable) in the pocket of the primary procedure.